## HPE Nimble Storage NTS-2001-I Introduction and Administration 受講方法について

日本ヒューレット・パッカード株式会社 HPE Nimble Storage

2019年2月14日版

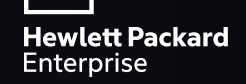

## コース登録の手順

## 1. HPE Passportの登録(未登録の方)

## 2. NTS-2001-IへのRegister

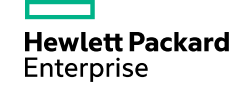

#### 1. HPE Passportの登録

https://cf.passport.hpe.com/hppcf/login.do?hpappid=hpepcf&applandingpage=https://idp.passport.hpe.com/federation/relay.fcc

①新規でアカウントを作成します。

| Hewlett Packard<br>Enterprise | ソリューション         | サービス         | 製品  | HPEについて | サポート |
|-------------------------------|-----------------|--------------|-----|---------|------|
| サイン                           | イン              |              |     |         |      |
| HPEパスポー                       | ートを使用したサイン      | イン?          |     |         |      |
| 必須 *                          |                 |              |     |         |      |
| ユーザーID*                       |                 |              |     |         |      |
|                               |                 |              |     |         |      |
| L<br>ユーザーIDは電子                | メールである可能性があります。 | ・ ユーザーIDを忘れ  | た場合 |         |      |
| パスワード・                        |                 |              |     |         |      |
|                               |                 |              |     |         |      |
| パスワードを忘れ                      | た場合の確認項目        |              |     |         |      |
|                               | シューターにコーザーの友保   | 方する          |     |         |      |
|                               |                 | 1730         |     |         |      |
|                               | 7               | *1 7 / * + 1 |     |         |      |
|                               | アカウントを作り        | BXUCCCEEU    | `   |         |      |
|                               |                 | 91212        | ·   |         |      |
|                               | 8 ;             | プライバシー保護     | ?   |         |      |
|                               |                 |              |     |         |      |
| メール アドレス                      | スを変更            |              |     |         |      |
| HPEパスボート                      | について            |              |     |         |      |
|                               |                 |              |     |         |      |
|                               |                 |              |     |         |      |
|                               |                 |              |     |         |      |

| 新しいHPEパスホート<br>HPE web サイトとサービスを HPE パス                                               | アカワントを作成します<br><sup>ポートでサインインします。 ?</sup> |                    |          |
|---------------------------------------------------------------------------------------|-------------------------------------------|--------------------|----------|
| 必須 *                                                                                  |                                           |                    |          |
| サインイン情報 ?                                                                             |                                           |                    |          |
| 電子メールアドレス・                                                                            |                                           |                    |          |
| HPEバスポートのユーザーIDとして使用します                                                               |                                           |                    |          |
| パスワード・?                                                                               |                                           |                    |          |
|                                                                                       |                                           |                    |          |
| パスワードの確認。                                                                             |                                           |                    |          |
| バスワードの確認・                                                                             |                                           | HPE Pass           | oort作成はこ |
| バスワードの確認。<br>バスワードを忘れた場合の確認項目 ?<br>バスワードを忘れた場合の確認項目 ?                                 |                                           | HPE Pass           | oort作成はこ |
| バスワードの確認。<br>バスワードを忘れた場合の確認項目 ?<br>バスワード確認の質問。<br>1つを選択                               |                                           | HPE Pass <br>完了です。 | oort作成はこ |
| バスワードの確認。<br>バスワードを忘れた場合の確認項目 ?<br>バスワード確認の質問。<br>1つを選択<br>バスワード確認の答え。                |                                           | HPE Pass<br>完了です。  | oort作成はこ |
| バスワードの確認。<br>バスワードを忘れた場合の確認項目 ?<br>バスワード確認の質問。<br>1つを選択<br>バスワード確認の答え。<br>(スワード確認の答え。 | ✓                                         | HPE Pass <br>完了です。 | oort作成はこ |

Hewlett Packard Enterprise

#### 2. NTS-2001-IへのRegister

「参加確認証」のリンクより受講登録を行ってください。

①「こちら」をクリックします。

■こちらの手順書をご参照の上、トレーニング受講前に必ず以下の登録をお願いいたします 1.「HPE Passport」登録 2. こちらよりコース受講登録してください

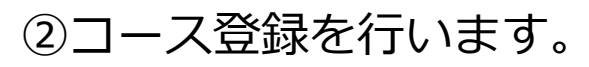

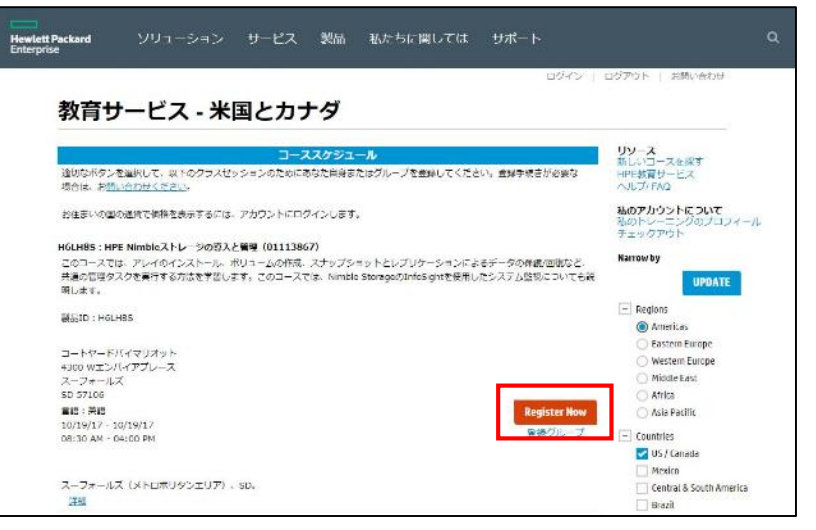

コース登録はこれで 完了です。

HPE Passportに登録 したメールに登録完了 の通知が届きます。

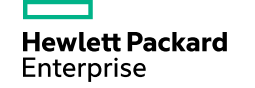

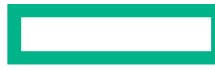

#### Hewlett Packard Enterprise

# Thank You

HPE Nimble Storage